# EXÉRCITO BRASILEIRO

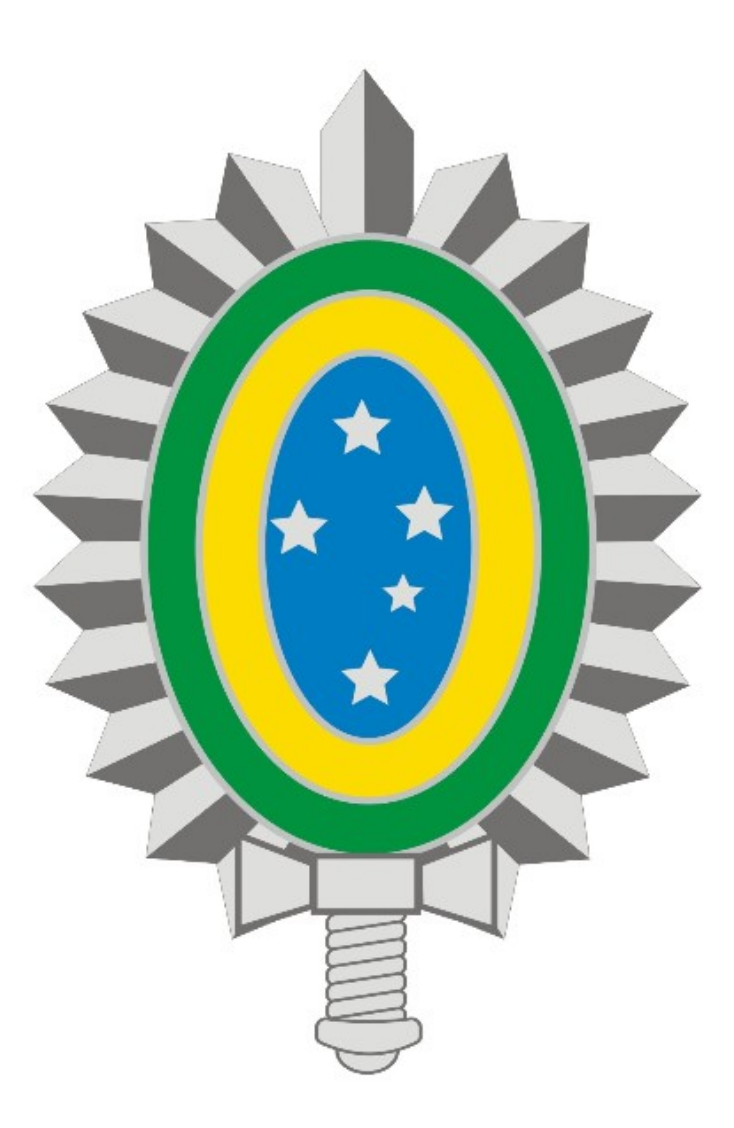

MANUAL DE INSTALAÇÃO E CONFIGURAÇÃO DA VPN - REDE PRIVADA VIRTUAL

## SUMÁRIO

- 1. Introdução
- 2. Download e Instalação do Cliente VPN
- 3. Configuração do Cliente VPN
  - 3.1 Configurando nova conexão
  - 3.2 Desabilitando conexão automática
- 4. Estabelecendo uma conexão
- 5. Encerrando uma conexão

### 1. Introdução

Os procedimentos descritos neste manual são válidos para as versões 32 e 64 bits dos Windows 7,8 e 10.

Antes de seguir os procedimentos, verifique se há conexão ativa com a internet.

Quaisquer dificuldades deve-se entrar em contato com o suporte técnico através do Ramal 7070 ou RITEx 860-7070.

#### 2. Download e Instalação

- Acesse o site www.vpn.eb.mil.br;
- Clique no link Cliente VPN em Ambiente Windows e realize o download o instalador;
- Execute o arquivo **ClienteVPN\_Windows.msi**;
- Clique em **Next** (Figura 1):

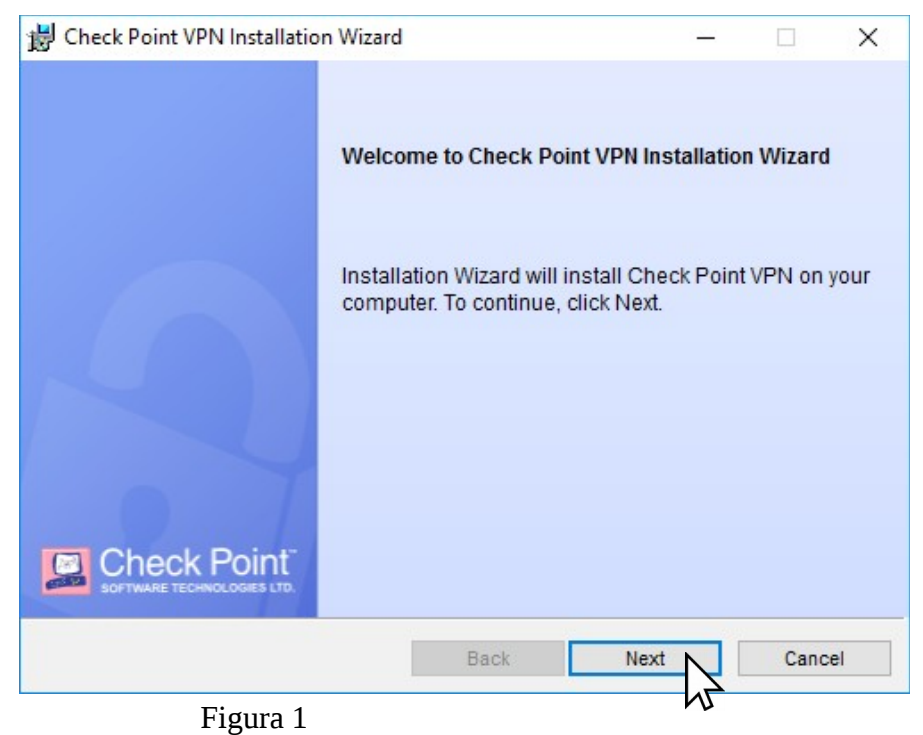

- Selecione a opção **Endpoint Security VPN** e clique em **Next** (Figura 2):

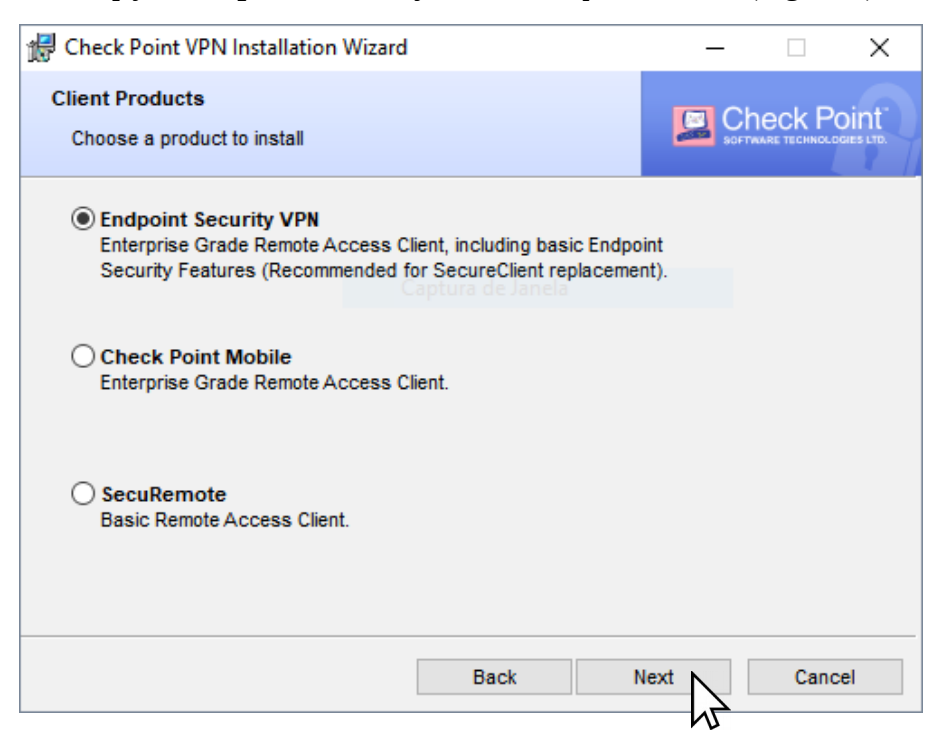

Figura 2

- Selecione a opção *I accept the terms in the license agreement* e em seguida clique em **Next** (Figura 3):

| 闄 Check Point VPN Installation Wizard                                                                                                    | - 🗆                                                                 | Х           |
|----------------------------------------------------------------------------------------------------|---------------------------------------------------------------------|-------------|
| License Agreement<br>Please read the following license agreement carefully.                                                                                                    |                                                                     | int"        |
| Software License Agreement & Limited Hardw<br>Check Point Software Technologies I                                                                                                    | are Warranty<br>.td.                                                | î           |
| PART I - SOFTWARE LICENSE AGREEMENT<br>This License Agreement (the "Agreement") is an agreeme<br>the individual installing the Product and any legal entity of<br>individual is acting) (hereinafter "You" or "Your") and C<br>Technologies Ltd. (hereinafter "Check Point"). | nt between you (botl<br>on whose behalf sucl<br>heck Point Softward | h<br>h<br>e |
| <ul> <li>I accept the terms in the license agreement</li> <li>I do not accept the terms in the license agreement</li> </ul>                                                                                                    |                                                                     | ~           |
| Back                                                                                                    | ext Cancel                                                          |             |
| Figura 3                                                                                                    | r u                                                                 |             |

- Na próxima tela clique em Install (Figura 4):

| d Check Point VPN Installation Wizard                                                          | – 🗆 X          |
|------------------------------------------------------------------------------------------------|----------------|
| Destination Folder<br>Click Next to install, or click Change to install to a different folder. |                |
| Install Check Point VPN to:<br>C:\Program Files (x86)\CheckPoint\Endpoint Connect\             | Change         |
| Back                                                                                           | Install Cancel |

Figura 4

- Clique em **Finish** para concluir a instalação (Figura 5):

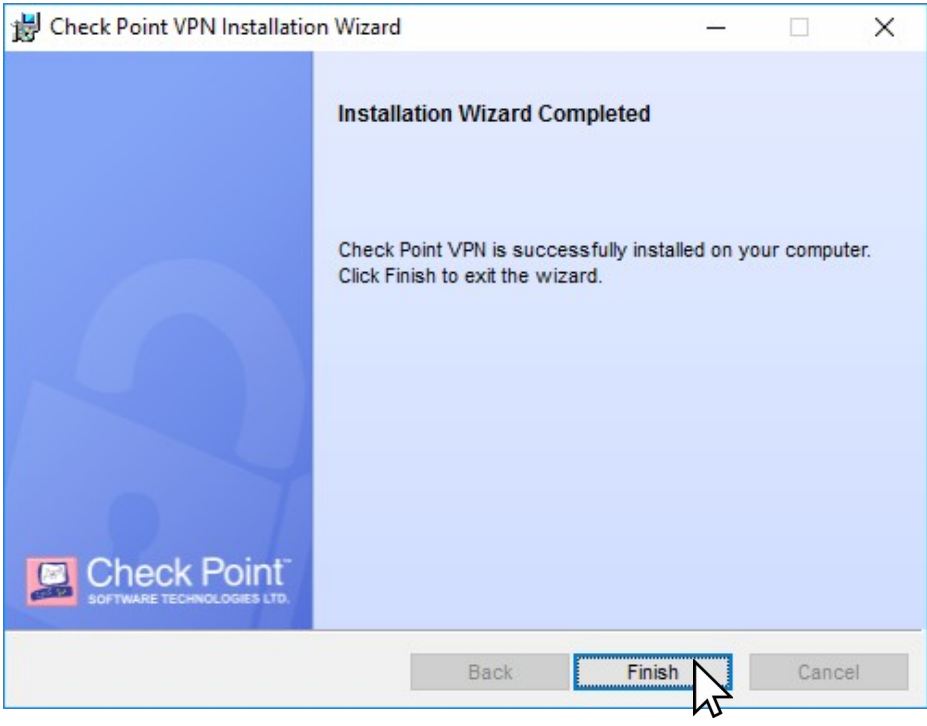

Figura 5

- Após instalação será necessário reiniciar o computador, clique em **Yes** (Figura 6):

|                                                                                                    | · |
|----------------------------------------------------------------------------------------------------|---|
| You must restart your system for the configuration<br>changes made to Check Point VPN to take effect. Click<br>Yes to restart now or No if you plan to manually restart<br>later. |   |
| Yes No                                                                                                    |   |

Figura 6

#### 3. Configuração

#### 3.1 Configurando nova conexão

- Localize o ícone do cliente **VPN Check Point** an barra de tarefas, clique com o botão direito e em seguida clique em **Connect** (Figura 7):

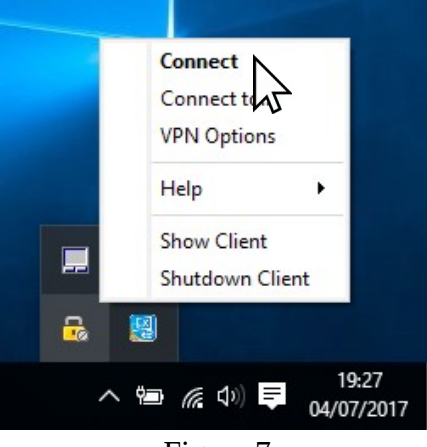

Figura 7

- Clique em Yes para adicionar uma nova (Figura 8):

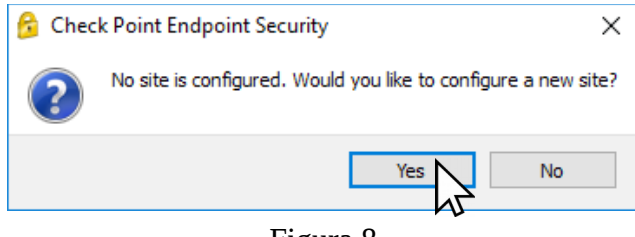

Figura 8

- Na janela do Wizard clique em **Next** (Figura 9):

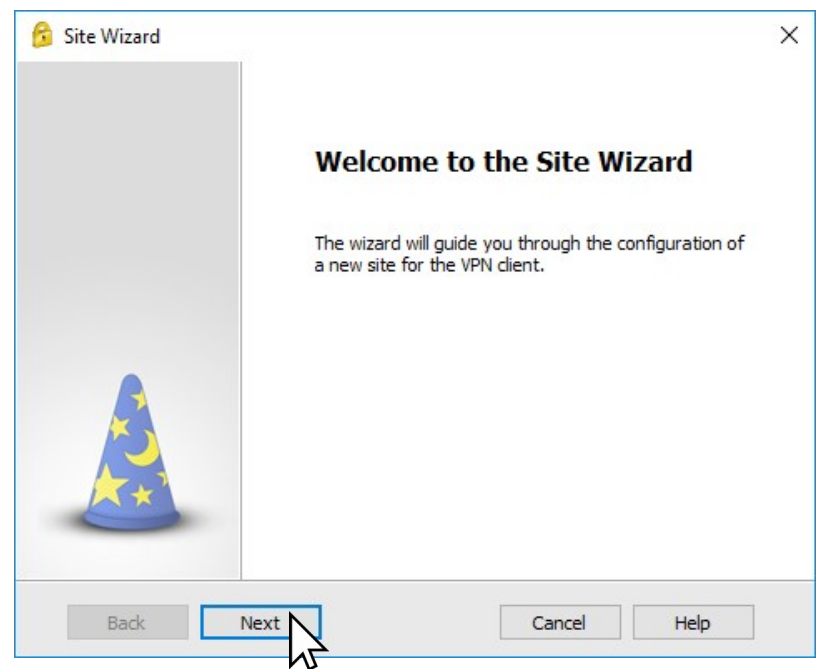

Figura 9

- No campo **Server address or Name** insira a url de conexão *vpn7cta.eb.mil.br*, marque a opção **Display Name**, preencha com *VPN-7CTA* e clique em **Next** (Figura 10):

| es.               |
|-------------------|
| nd dick next.     |
| vpn7cta.eb.mil.br |
| VPN-7CTA          |
|                   |
|                   |
|                   |
|                   |
|                   |
| Cancel Help       |
|                   |

Figura 10

- A próxima tela lista os possíveis métodos de autenticação, escolha a primeira opção **Username and Password** e depois clique em **Next** (Figura 11):

| 😚 Site Wizard                                                                                             | ×   |
|----------------------------------------------------------------------------------------------------|-----|
| Authentication Method<br>Select the authentication method to be used.                                     |     |
| Username and Password                                                                                     |     |
| Click if you use an account name and password.                                                            |     |
| <ul> <li>Certificate</li> <li>Click if you use Hardware tokens or any other certificate type.</li> </ul>  |     |
| O SecurID<br>Click if you use RSA SecurID.                                                                |     |
| Challenge Response                                                                                        |     |
| <ul> <li>Secure Authentication API (SAA)</li> <li>Click if you use third party authentication.</li> </ul> |     |
| Back Next Cancel He                                                                                       | elp |

Figura 11

- Na tela seguinte preencha os campos **Username** e **Password** com o usuário e senha da conta EBMail sem o *@eb.mil.br* e clique em **Connect** (Figura 12):

| 🔁 TrGUI                |                       | - 🗆 X                                    |
|------------------------|-----------------------|------------------------------------------|
| Endpoint S             | Security <sup>.</sup> | Check Point<br>SOFTWARE TECHNOLOGIES LTD |
| Site:                  | VPN-7CTA 🗸            |                                          |
| Authentication         |                       |                                          |
| Please enter your cree | dentials:             |                                          |
| Username:              | admin.vpn             |                                          |
| Password:              | •••••                 |                                          |
| Connect                | Cancel Help           |                                          |

Figura 12

- Após o estabelecimento da conexão com a VPN será exibida a mensagem de sucesso (Figura 13):

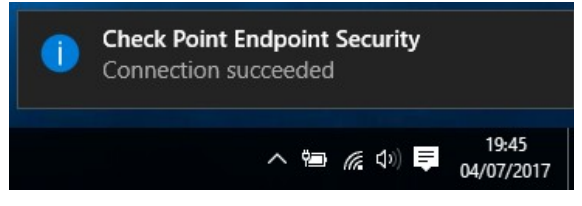

Figura 13

- Para verificar detalhes da conexão clique com o botão direito no ícone 🗟 e depois em Show Client (Figura 14):

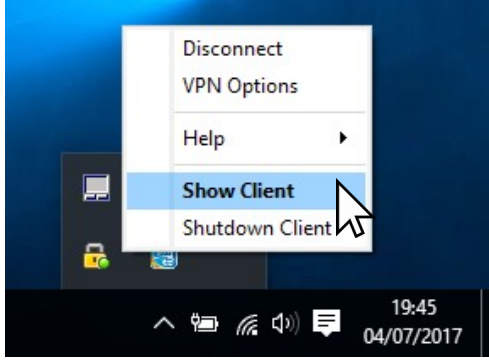

Figura 14

- Será exibida uma tela com os detalhes da conexão VPN (Figura 15):

| 💪 Check Point Endpoint Secu | irity                    |                      |     |      | - D >       | ×       |
|-----------------------------|--------------------------|----------------------|-----|------|-------------|---------|
| Endpoint Security           |                          |                      |     | /    |             | nt"<br> |
| View                        | 🛕 No security            | y policy is configu  | ed. |      |             |         |
| Status                      | Active site is           | VPN-7CTA             |     | 🔽 Ca | onnected    |         |
| VPN                         | VDN                      |                      |     |      |             |         |
| Compliance                  | Site:                    | VPN-7CTA             |     |      |             |         |
| Firewall                    | IP Address:              | 177.8.80.160         |     |      | Disconnect  |         |
| Tools ————                  | Duration:<br>Expiration: | 00:00:24<br>07:59:30 |     |      |             |         |
| Disconnect                  | Options                  |                      |     |      |             | -       |
|                             | Manage your VF           | PN options.          |     |      | VPN Options |         |
|                             | Advanced —               |                      |     |      |             |         |
|                             |                          | Packets              | KBs | T    |             |         |
|                             | Encrypted                | 73                   | 7   |      |             |         |
|                             | Decrypted                | 51                   | 4   |      |             |         |
| ? Help                      |                          |                      |     |      |             |         |

Figura 15

#### 3.2 Desabilitando a conexão automática

- Para evitar que a VPN conecte automaticamente sempre que estiver conectado à Internet, siga os procedimentos abaixo:

- Localize o ícone do cliente **VPN Check Point** a barra de tarefas, clique com o botão direito e em seguida na opção **VPN Options** (Figura 16):

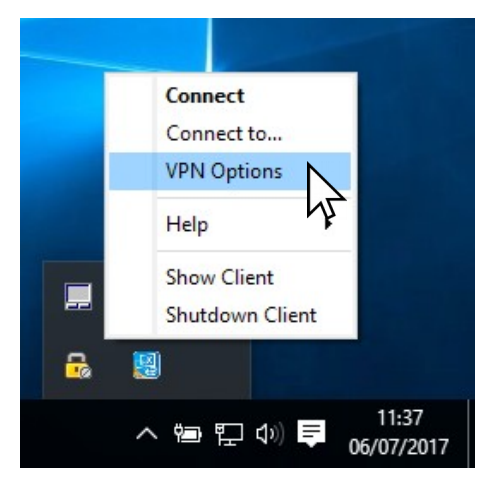

Figura 16

- Na janela de opções selecione a conexão **VPN-7CTA** e clique em **Properties** (Figura 17):

| 😚 Check Point Endpoint Security - Options                                          | ×                           |
|------------------------------------------------------------------------------------|-----------------------------|
| Endpoint Security                                                                  | SOFTWARE TECHNOLOGIES LTD.  |
| Sites Advanced A site represents the organization you want to connect to. VPN-7CTA | New<br>Properties<br>Delete |
| Close                                                                              | Help                        |

Figura 17

- Na próxima janela selecione a aba **Settings** (Figura 18), desmarque a opção **Enable Always-Connect** e clique em **Ok**:

| Properties of VPN-7CTA                                                                                                    | Х |
|----------------------------------------------------------------------------------------------------|---|
| Details Settings Authentication                                                                                                    |   |
| Always-Connect                                                                                                    | - |
| Enable Always-Connect to allow the client to connect<br>automatically to your active site when possible.                               |   |
| Enable Always-Connect                                                                                                    |   |
| VPN tunneling                                                                                                    | _ |
| When connected, all outbound traffic is encrypted and<br>sent to the gateway but only traffic directed at site<br>resources is passed. |   |
| Encrypt all traffic and route to gateway                                                                                               |   |
|                                                                                                    |   |
|                                                                                                    |   |
|                                                                                                    |   |
|                                                                                                    |   |
| OK Cancel Help                                                                                                    |   |

Figura 18

#### 4. Estabelecendo uma conexão

- Clique no ícone do cliente VPN Check Point 👼 na barra de tarefas e depois clique em **Connect** (Figura 19):

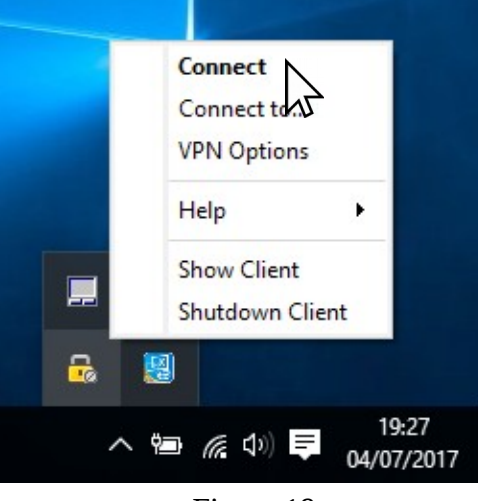

Figura 19

- Insira usário e senha, em seguida clique em **Connect** (Figura 20):

| Security <sup>.</sup> | Chook Point                                          |
|-----------------------|------------------------------------------------------|
|                       | SOFTWARE TECHNOLOGIES LTD.                           |
| VPN-7CTA 👻            |                                                      |
|                       |                                                      |
| lentials:             |                                                      |
| admin.vpn             | 2000                                                 |
| •••••                 |                                                      |
| Cancel Help           | _                                                    |
|                       | VPN-7CTA   dentials:   admin.vpn   ••••••     Cancel |

Figura 20

- A mensagem de conexão estabelecida será exibida (Figura 21)

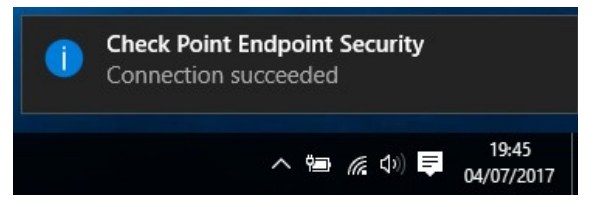

Figura 21

#### 5. Encerrando uma conexão

- Clique no ícone do cliente VPN Check Point 🗟 na barra de tarefas e depois clique em **Disconnect** (Figura 22):

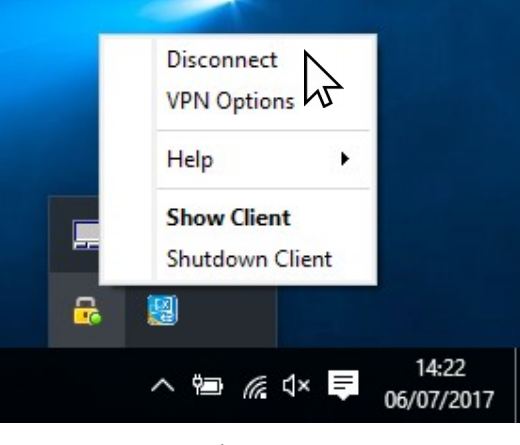

Figura 22

- Na tela seguinte confirme o encerramento da conexão clicando em Yes (Figura 22)

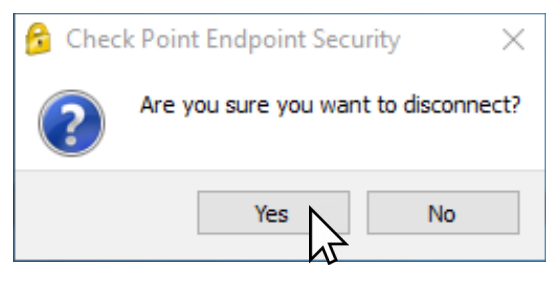

Figura 22

# EXÉRCITO BRASILEIRO MANUAL DE INSTALAÇÃO E CONFIGURAÇÃO DA VPN - REDE PRIVADA VIRTUAL